#### Last updated 2/24/19

 We need to share files between Ubuntu and Windows on occasion

- Windows side
- Create a directory in windows in a convenient location
  - Ubuntu\_Windows\_Share

- Ubuntu side
- Start your Ubuntu machine
  - Select Devices → Shared Folders → Shared Folder Settings
  - If Devices does not show up at the top of your Ubuntu machine – type (right ctrl key and c) at the same time

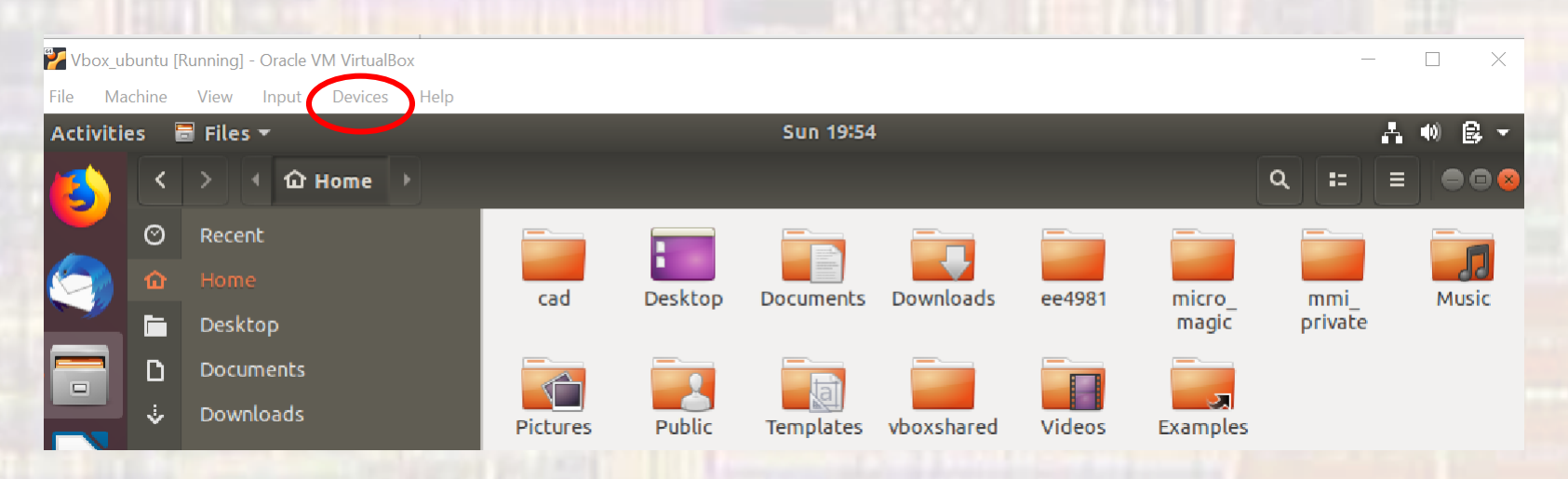

- Ubuntu side
  - Select the + in the right top corner

| System  |                                  |                                      |        |            |                 |  |
|---------|----------------------------------|--------------------------------------|--------|------------|-----------------|--|
| Display | Name                             | Path                                 | Access | Auto Mount | At              |  |
| Storage | Ubuntuhared<br>Transient Folders | D:\GDrive\MSOE\Ubuntu_Windows_Shared | Full   | Yes        | /Ubuntu_Windows |  |
| Addio   |                                  |                                      |        |            |                 |  |
|         |                                  |                                      |        |            |                 |  |
|         |                                  |                                      |        |            |                 |  |
|         |                                  |                                      |        |            |                 |  |
|         |                                  |                                      |        |            |                 |  |
|         |                                  |                                      |        |            |                 |  |
|         |                                  |                                      |        |            |                 |  |
|         |                                  |                                      |        |            |                 |  |
|         |                                  |                                      |        |            |                 |  |
|         |                                  |                                      |        |            |                 |  |
|         |                                  |                                      |        |            |                 |  |
|         |                                  |                                      |        |            |                 |  |

- Ubuntu side
  - Navigate to the windows folder you created
  - Select Auto-mount
  - Put mnt/my\_foldername
  - Select Make Permanent

| 😟 Edit Share | ?                                    | ×      |  |  |  |  |
|--------------|--------------------------------------|--------|--|--|--|--|
| Folder Path: | D:\GDrive\MSOE\Ubuntu_Windows_Shared | $\sim$ |  |  |  |  |
| Folder Name: | Ubuntu_Windows_Shared                |        |  |  |  |  |
|              | Read-only                            |        |  |  |  |  |
|              | Auto-mount                           |        |  |  |  |  |
| Mount point: | /mnt/Ubuntu_Windows_Shared           |        |  |  |  |  |
|              | ✓ Make Permanent                     |        |  |  |  |  |
|              |                                      |        |  |  |  |  |
|              |                                      |        |  |  |  |  |
|              | OK Ca                                | ancel  |  |  |  |  |

6

- Ubuntu side
  - Reboot

- Ubuntu side
  - On your main Ubuntu window select + Other Locations

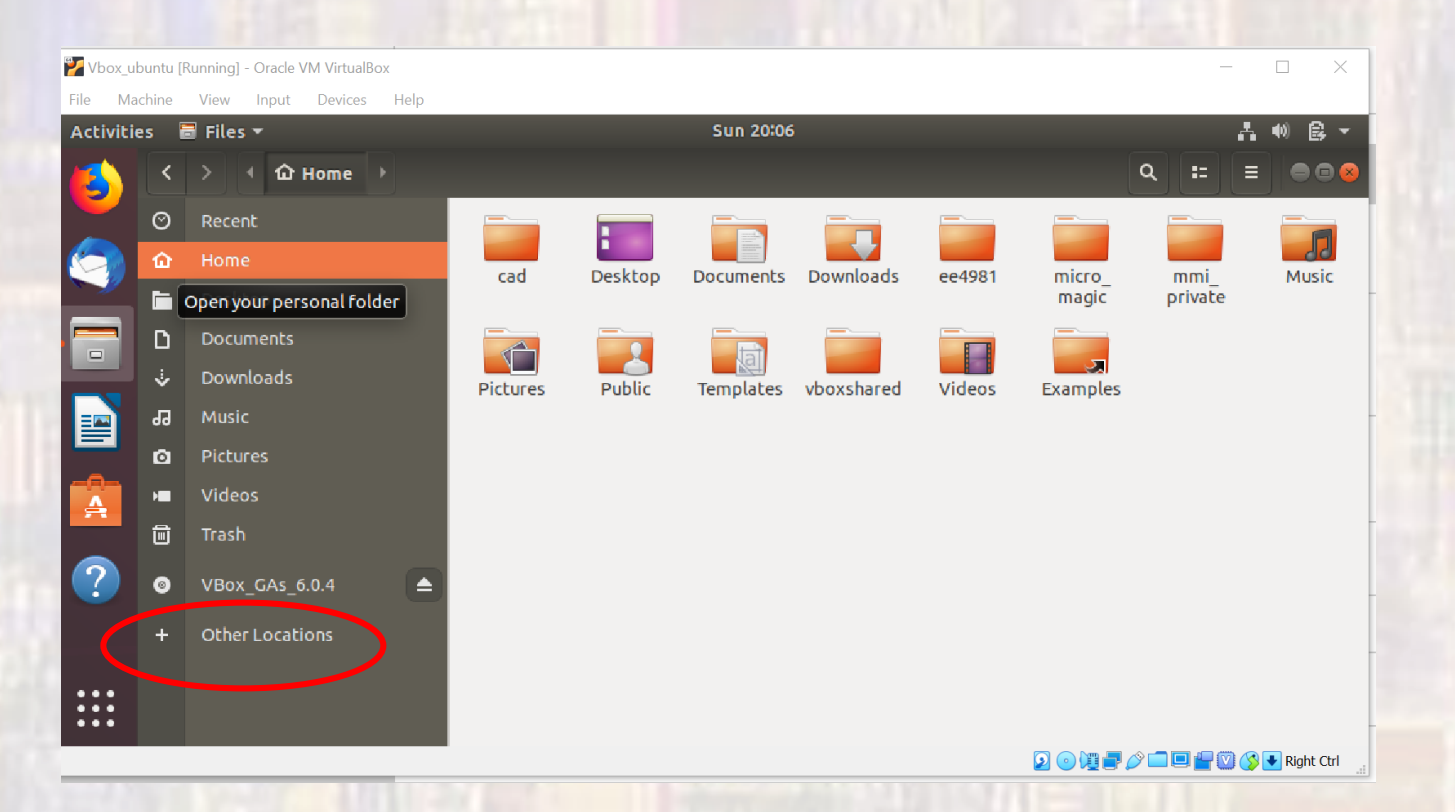

- Ubuntu side
  - Select Computer

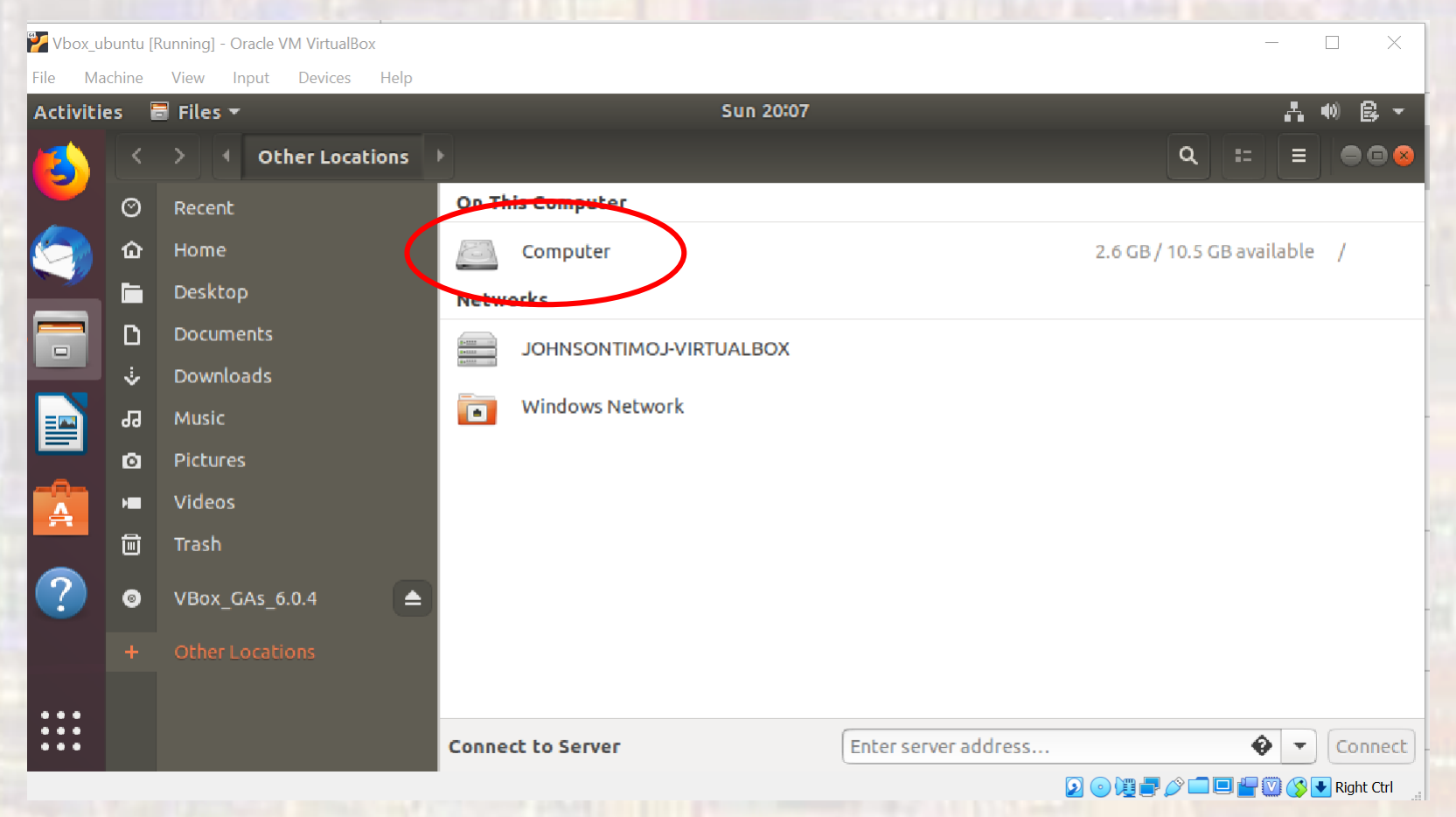

9

- Ubuntu side
  - Select mnt

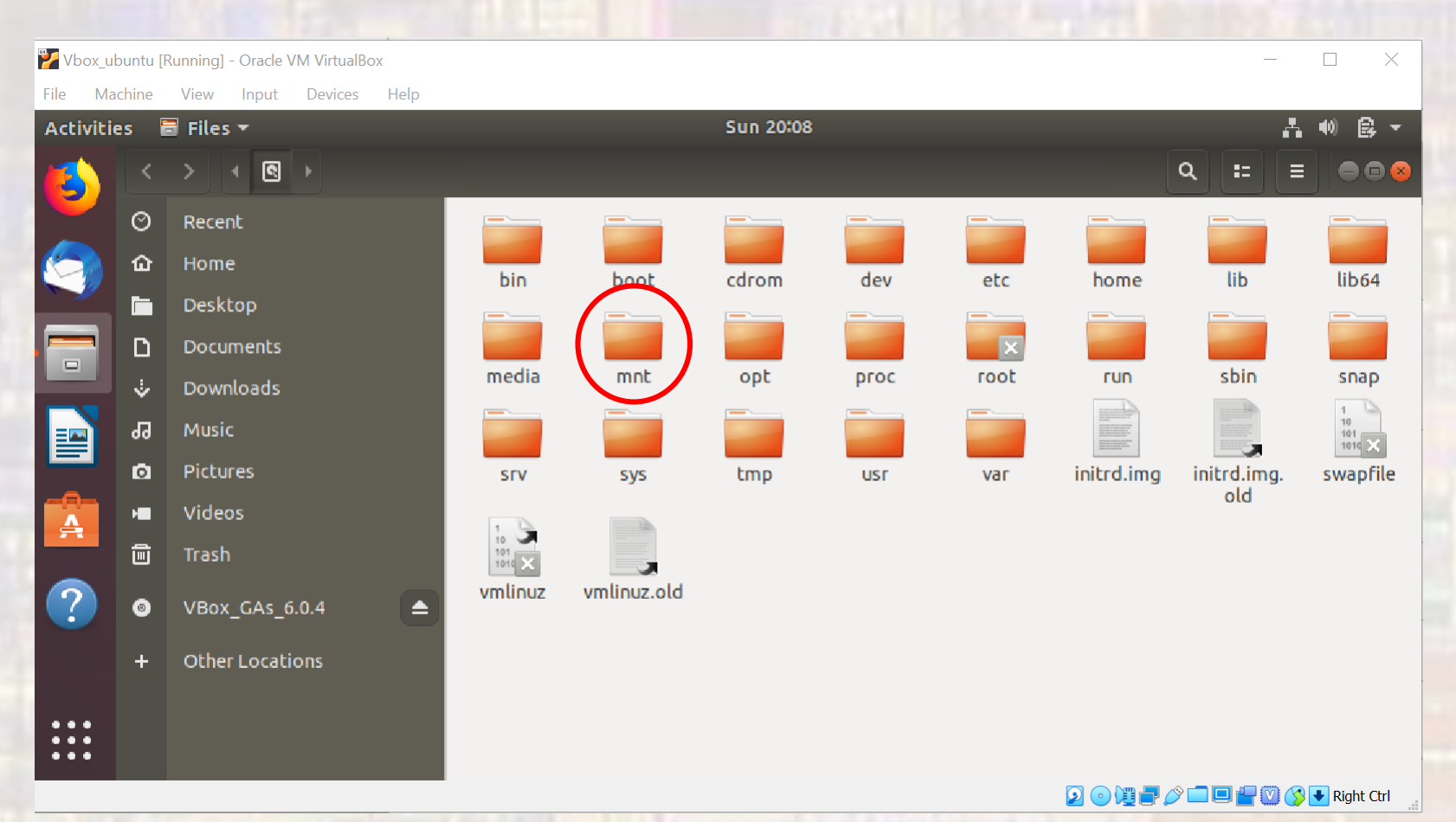

#### • Ubuntu side

- Select your shared folder
- Provide password

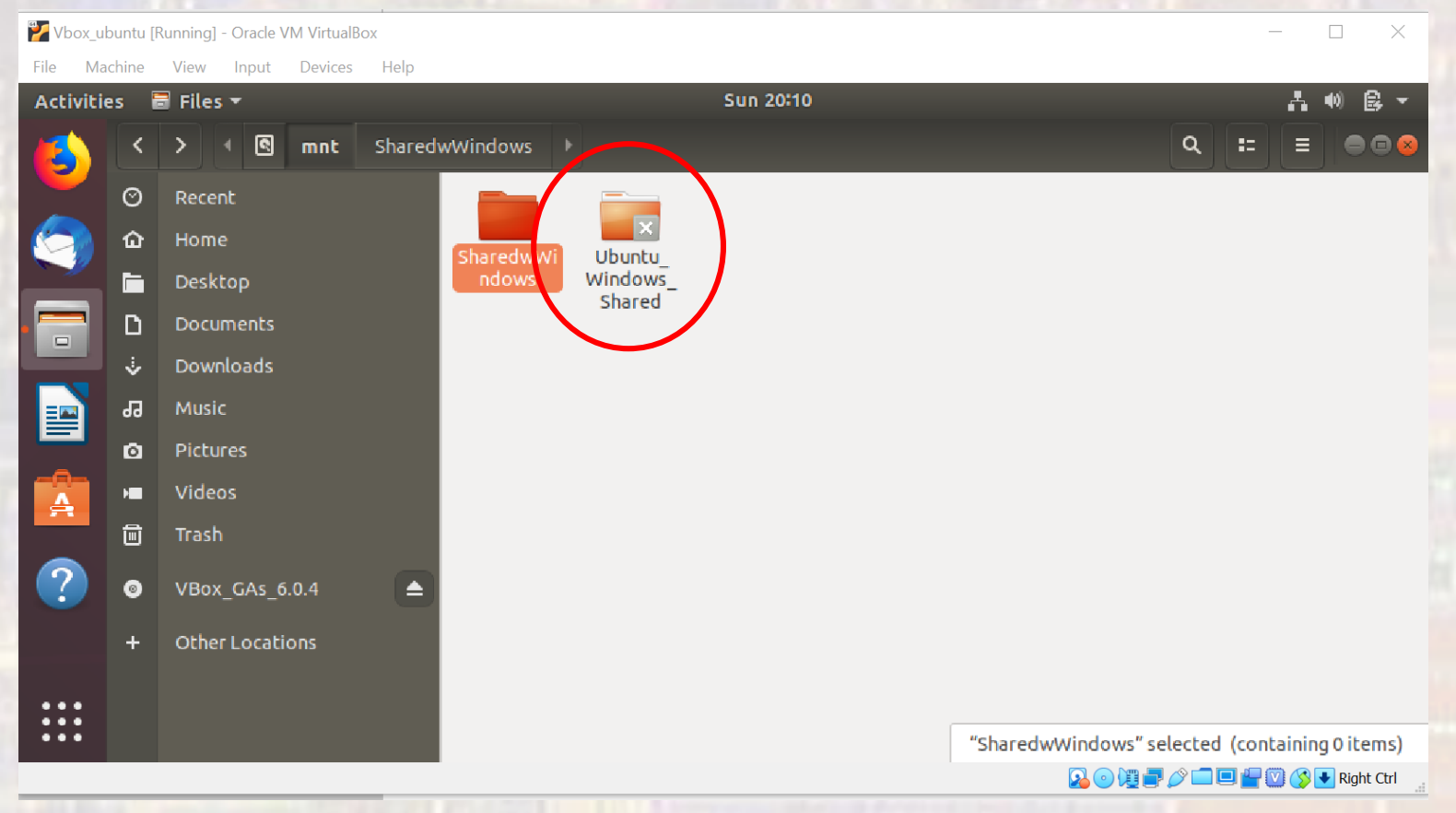

- Ubuntu side
  - This is your path to your shared windows files

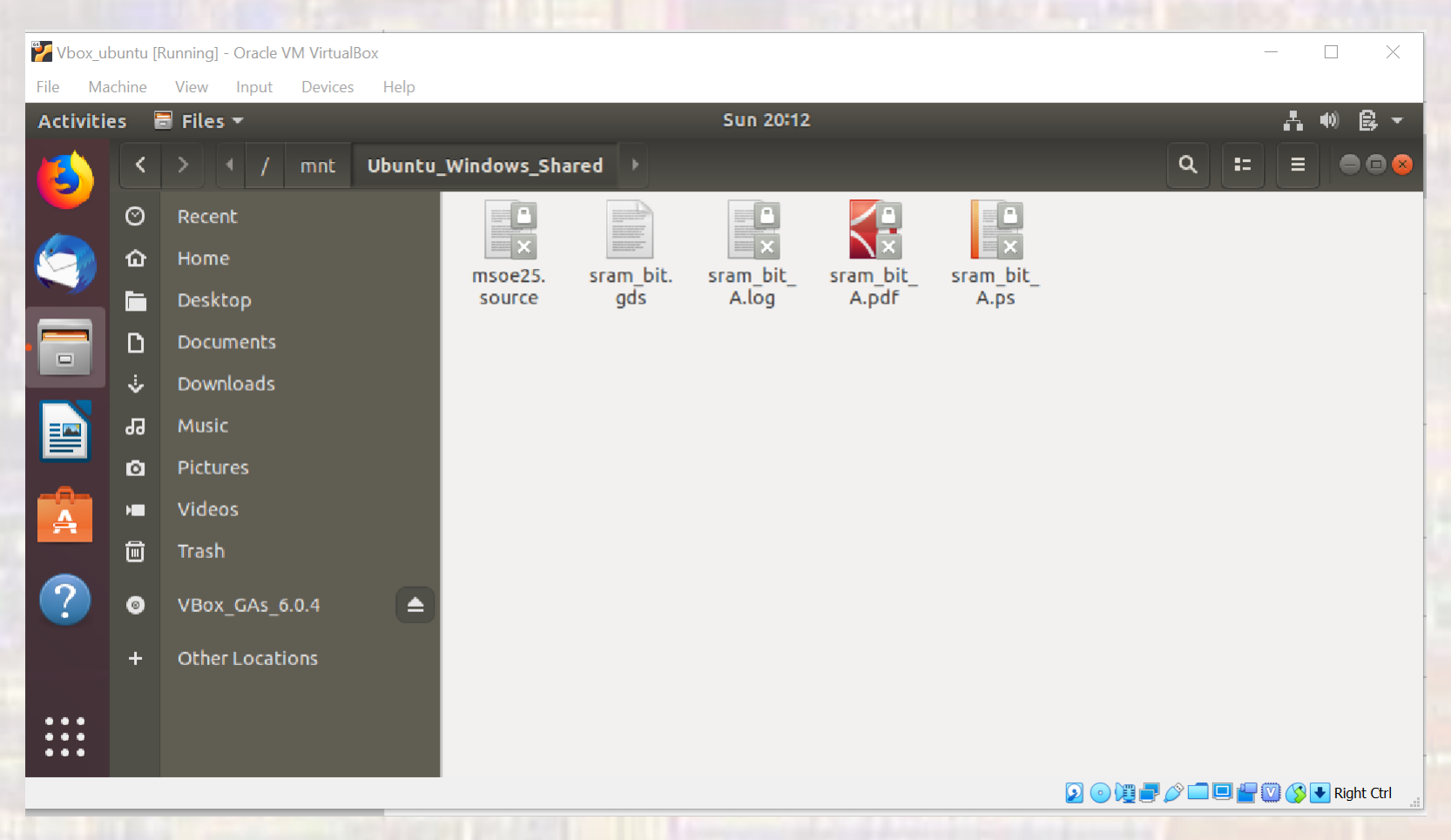

- Copy files from Ubuntu to Windows
  - In Ubuntu
    - Select the File Cabinet icon
    - Select Home on the list of folders
    - Traverse to the source file directory
    - Right click and select copy
    - Select + Other Locations
    - Select Computer
    - Select mnt
    - Select your shared folder and provide a password
    - Traverse to the destination directory
    - Right click and select paste
    - Your file is now visible in Windows

- Copy files from Windows to Ubuntu
  - In Windows
    - Place your file in the shared folder
  - In Ubuntu
    - Select the File Cabinet icon
    - Select + Other Locations
    - Select Computer
    - Select mnt
    - Select your shared folder and provide a password
    - Traverse to the source directory
    - Right click and select copy
    - Select Home on the list of folders
    - Traverse to the destination file directory
    - Right click and select paste
    - Your file is now visible in Ubuntu